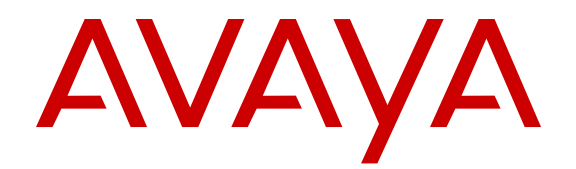

# **Using Avaya B189 Conference IP Phone**

Release 1.0 16-604295 Issue 1 January 2014 All Rights Reserved.

#### Notice

While reasonable efforts have been made to ensure that the information in this document is complete and accurate at the time of printing, Avaya assumes no liability for any errors. Avaya reserves the right to make changes and corrections to the information in this document without the obligation to notify any person or organization of such changes.

#### Note

Using a cell, mobile, or GSM phone, or a two-way radio in close proximity to an Avaya IP telephone might cause interference.

#### **Documentation disclaimer**

"Documentation" means information published by Avaya in varying mediums which may include product information, operating instructions and performance specifications that Avaya generally makes available to users of its products. Documentation does not include marketing materials. Avaya shall not be responsible for any modifications, additions, or deletions to the original published version of documentation unless such modifications, additions, or deletions were performed by Avaya. End User agrees to indemnify and hold harmless Avaya, Avaya's agents, servants and employees against all claims, lawsuits, demands and judgments arising out of, or in connection with, subsequent modifications, additions or deletions to this documentation, to the extent made by End User.

#### Link disclaimer

Avaya is not responsible for the contents or reliability of any linked websites referenced within this site or documentation provided by Avaya. Avaya is not responsible for the accuracy of any information, statement or content provided on these sites and does not necessarily endorse the products, services, or information described or offered within them. Avaya does not guarantee that these links will work all the time and has no control over the availability of the linked pages.

#### Warranty

Avaya provides a limited warranty on its hardware and Software ("Product(s)"). Refer to your sales agreement to establish the terms of the limited warranty. In addition, Avaya's standard warranty language, as well as information regarding support for this Product while under warranty is available to Avaya customers and other parties through the Avaya Support website: http://support.avaya.com. Please note that if you acquired the Product(s) from an authorized Avaya reseller outside of the United States and Canada, the warranty is provided to you by said Avaya reseller and not by Avaya. "Software" means computer programs in object code, provided by Avaya or an Avaya Channel Partner, whether as stand-alone products or pre-installed on hardware products, and any upgrades, updates, bug fixes, or modified versions.

#### Licenses

THE SOFTWARE LICENSE TERMS AVAILABLE ON THE AVAYA WEBSITE, <u>HTTP://SUPPORT.AVAYA.COM/LICENSEINFO</u> ARE APPLICABLE TO ANYONE WHO DOWNLOADS, USES AND/OR INSTALLS AVAYA SOFTWARE, PURCHASED FROM AVAYA INC., ANY AVAYA AFFILIATE, OR AN AUTHORIZED AVAYA RESELLER (AS APPLICABLE) UNDER A COMMERCIAL AGREEMENT WITH AVAYA OR AN AUTHORIZED AVAYA RESELLER. UNLESS OTHERWISE AGREED TO BY AVAYA IN WRITING, AVAYA DOES NOT EXTEND THIS LICENSE IF THE SOFTWARE WAS OBTAINED FROM ANYONE OTHER THAN AVAYA, AN AVAYA AFFILIATE OR AN AVAYA AUTHORIZED RESELLER; AVAYA RESERVES THE RIGHT TO TAKE LEGAL ACTION AGAINST YOU AND ANYONE ELSE USING OR SELLING THE SOFTWARE WITHOUT A LICENSE. BY INSTALLING, DOWNLOADING OR USING THE SOFTWARE, OR AUTHORIZING OTHERS TO DO SO, YOU, ON BEHALF OF YOURSELF AND THE ENTITY FOR WHOM YOU ARE INSTALLING, DOWNLOADING OR USING THE SOFTWARE (HEREINAFTER REFERRED TO INTERCHANGEABLY AS "YOU" AND "END USER"), AGREE TO THESE TERMS AND CONDITIONS AND CREATE A BINDING CONTRACT BETWEEN YOU AND AVAYA INC. OR THE APPLICABLE AVAYA AFFILIATE ("AVAYA").

Avaya grants you a license within the scope of the license types described below, with the exception of Heritage Nortel Software, for which the scope of the license is detailed below. Where the order documentation does not expressly identify a license type, the applicable license will be a Designated System License. The applicable number of licenses and units of capacity for which the license is granted will be one (1), unless a different number of licenses or units of capacity is specified in the documentation or other materials available to you. "Designated Processor" means a Single stand-alone computing device. "Server" means a Designated Processor that hosts a software application to be accessed by multiple users.

#### License types

Designated System(s) License (DS). End User may install and use each copy of the Software only on a number of Designated Processors up to the number indicated in the order. Avaya may require the Designated Processor(s) to be identified in the order by type, serial number, feature key, location or other specific designation, or to be provided by End User to Avaya through electronic means established by Avaya specifically for this purpose.

Shrinkwrap License (SR). You may install and use the Software in accordance with the terms and conditions of the applicable license agreements, such as "shrinkwrap" or "clickthrough" license accompanying or applicable to the Software ("Shrinkwrap License").

#### Copyright

Except where expressly stated otherwise, no use should be made of materials on this site, the Documentation, Software, or hardware provided by Avaya. All content on this site, the documentation and the Product provided by Avaya including the selection, arrangement and design of the content is owned either by Avaya or its licensors and is protected by copyright and other intellectual property laws including the sui generis rights relating to the protection of databases. You may not modify, copy, reproduce, republish, upload, post, transmit or distribute in any way any content, in whole or in part, including any code and software unless expressly authorized by Avaya. Unauthorized reproduction, transmission, dissemination, storage, and or use without the express written consent of Avaya can be a criminal, as well as a civil offense under the applicable law.

#### **Third Party Components**

"Third Party Components" mean certain software programs or portions thereof included in the Software that may contain software (including open source software) distributed under third party agreements ("Third Party Components"), which contain terms regarding the rights to use certain portions of the Software ("Third Party Terms"). Information regarding distributed Linux OS source code (for those Products that have distributed Linux OS source code) and identifying the copyright holders of the Third Party Components and the Third Party Terms that apply is available in the Documentation or on Avaya's website at: <a href="http://support.avaya.com/Copyright">http://support.avaya.com/Copyright</a>. You agree to the Third Party Terms for any such Third Party Components.

#### **Preventing Toll Fraud**

"Toll Fraud" is the unauthorized use of your telecommunications system by an unauthorized party (for example, a person who is not a corporate employee, agent, subcontractor, or is not working on your company's behalf). Be aware that there can be a risk of Toll Fraud associated with your system and that, if Toll Fraud occurs, it can result in substantial additional charges for your telecommunications services.

#### Avaya Toll Fraud intervention

If you suspect that you are being victimized by Toll Fraud and you need technical assistance or support, call Technical Service Center Toll Fraud Intervention Hotline at +1-800-643-2353 for the United States and Canada. For additional support telephone numbers, see the Avaya

Support website: <u>http://support.avaya.com</u>. Suspected security vulnerabilities with Avaya products should be reported to Avaya by sending mail to: securityalerts@avaya.com.

#### Trademarks

All non-Avaya trademarks are the property of their respective owners, and "Linux" is a registered trademark of Linus Torvalds.

#### **Downloading Documentation**

For the most current versions of Documentation, see the Avaya Support website: <u>http://support.avaya.com</u>.

#### **Contact Avaya Support**

See the Avaya Support website: <u>http://support.avaya.com</u> for product notices and articles, or to report a problem with your Avaya product. For a list of support telephone numbers and contact addresses, go to the Avaya Support website: <u>http://support.avaya.com</u>, scroll to the bottom of the page, and select Contact Avaya Support.

#### VCCI-Class B statement:

This is a Class B product based on the standard of the VCCI Council. If this is used near a radio or television receiver in a domestic environment, it may cause radio interference. Install and use the equipment according to the instruction manual.

### Contents

| Chapter 1: Introduction                               | . 7        |
|-------------------------------------------------------|------------|
| Introduction                                          | . 7        |
| Intended audience                                     | . 7        |
| Related resources                                     | 7          |
| Documentation                                         | . 7        |
| Support                                               | 8          |
| Chapter 2: Getting started                            | . 9        |
| Overview                                              | 9          |
| Buttons and physical layout                           | . 9        |
| Connection layout                                     | . 11       |
| Icons                                                 | 12         |
| Settings Menu                                         | 13         |
| LED status indicators                                 | 14         |
| Chapter 3: Handling calls                             | . 17       |
| Making a call                                         | 17         |
| Calling a number from the contacts list               | 17         |
| Redialing the last dialed number                      | 18         |
| Using the emergency number feature                    | 18         |
| Answering calls                                       | 18         |
| Answering a call while on another call                | 19         |
| Placing an active call on hold                        | 19         |
| Chapter 4: Conference calls                           | 21         |
| Setting up a conference call                          | 21         |
| Actions in a conference call                          | . 21       |
| Adding more participants to a conference call         | 22         |
| Viewing details on a conference call                  | 22         |
| Muting a participant on a conference call             | 23         |
| Dropping a participant on a call                      | 23         |
| Dropping the last participant on a conference call    | 24         |
| I ransferring a conference call to another extension. | 24         |
| Putting a conference call on noid                     | 25         |
| Chapter 5: Contacts                                   | . 27       |
| Adding a contact to the conference phone              | . 27       |
| Editing a contact                                     | 28         |
| Deleting a contact.                                   | 28         |
| Chapter 6: Settings                                   | . 31       |
| Pairing contacts to calls.                            | . 31       |
| Turning the butten clicks on or off                   | . 31       |
| Turning the error topos on or off                     | 32         |
| Changing the language                                 | . 32       |
| Using the Guest login feature                         | 33<br>22   |
| Chapter 7: Maintenance Ontions                        | . 33       |
| Maintenance entions                                   | . 35<br>25 |
|                                                       | 35         |

| he network information                                                                                                    |
|----------------------------------------------------------------------------------------------------|
| up the phone data                                                                                                    |
| restore procedure                                                                                                    |
| the speaker volume                                                                                                    |
| the Administration Menu                                                                                                    |
| the touch screen                                                                                                    |
| Features                                                                                                    |
| Peatures button                                                                                                    |
| Peatures button                                                                                                    |
|                                                                                                    |
| the speaker volume.       37         the Administration Menu.       37         the touch screen.       38         Features.       39         Peatures button.       39         Peatures button.       40         41       41 |

# **Chapter 1: Introduction**

### Introduction

This document describes the procedures for using Avaya B189 Conference IP Phone with an Avaya Aura<sup>®</sup> Communication Manager call server.

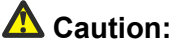

Ensure that adequate technical support is available for servers used with any Avaya B189 Conference IP Phone. If the servers do not function correctly, the conference phones will not operate correctly.

### **Intended audience**

This guide is intended for people who use Avaya B189 Conference IP Phone.

### **Related resources**

### **Documentation**

| Document<br>number | Title                                                           | Use this document to:                                   | Audience                                   |
|--------------------|-----------------------------------------------------------------|---------------------------------------------------------|--------------------------------------------|
| Installing         |                                                                 |                                                         |                                            |
| 16-604293          | Installing and maintaining<br>Avaya B189 Conference<br>IP Phone | Install and maintain Avaya<br>B189 Conference IP Phone. | Administrators<br>and network<br>engineers |
| Administerin       | g                                                               |                                                         |                                            |

| Document<br>number | Title                                              | Use this document to:                                          | Audience                     |
|--------------------|----------------------------------------------------|----------------------------------------------------------------|------------------------------|
| 16-604294          | Administering Avaya<br>B189 Conference IP<br>Phone | Configure and administer<br>Avaya B189 Conference IP<br>Phone. | Administrators and end users |

# Support

Visit the Avaya Support website at <u>http://support.avaya.com</u> for the most up-to-date documentation, product notices, and knowledge articles. You can also search for release notes, downloads, and resolutions to issues. Use the online service request system to create a service request. Chat with live agents to get answers to questions, or request an agent to connect you to a support team if an issue requires additional expertise.

# **Chapter 2: Getting started**

### **Overview**

Avaya B189 Conference IP Phone is a multiline H.323 IP deskphone that you can use to make calls and hold conferences with HD quality voice.

The features of the deskphone include a 5-inch touch screen, mute, and volume control buttons, one On-hook/Off-hook button, and a Phone button. You can navigate the menu only through the touch screen. Bi-color LEDs provide visual indication of an incoming call, call in progress, call on hold, and a muted microphone. As the LEDs are visible from all angles, the deskphone visually alerts the users. You can attach additional microphones to the conference phone to cover a wide area.

### **Buttons and physical layout**

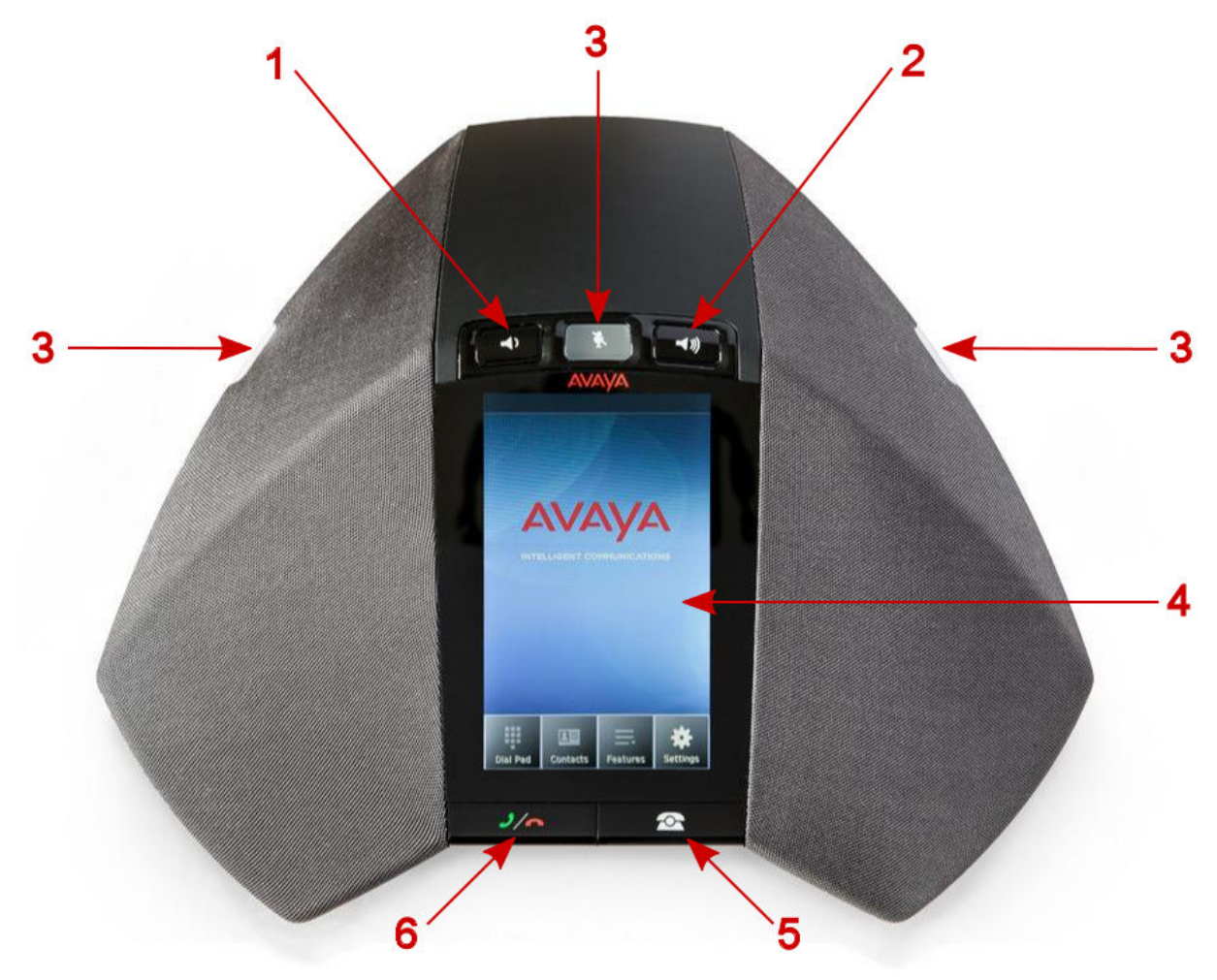

#### Figure 1: Front view of Avaya B189 Conference IP Phone

The following table lists the buttons and the other parts on Avaya B189 Conference IP Phone.

| Callout number | Description                            |  |  |
|----------------|----------------------------------------|--|--|
| 1              | Volume decrease button                 |  |  |
| 2              | Volume increase button                 |  |  |
| 3              | Mute buttons and status indicator LEDs |  |  |
| 4              | Touch screen                           |  |  |
| 5              | Phone button                           |  |  |
| 6              | Phone On-hook/Off-hook button          |  |  |

# **Connection layout**

The following table lists the connections that are available on the conference phone.

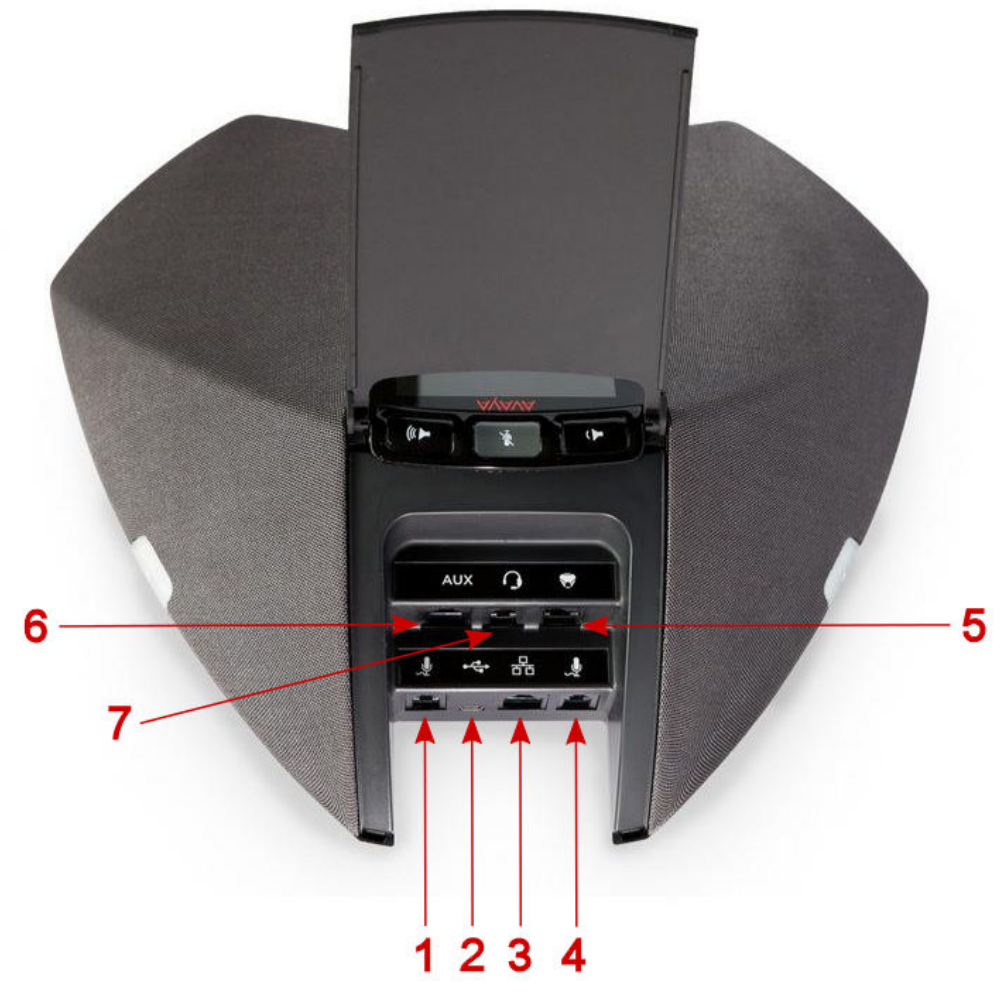

Figure 2: Connection layout on Avaya B189 Conference IP Phone

| Callout number | Description                                                         |
|----------------|---------------------------------------------------------------------|
| 1              | Left side expansion microphone port                                 |
| 2              | USB Connection<br>Note: This connection is reserved for future use. |
| 3              | RJ 45 Network connection socket                                     |
| 4              | Right side expansion microphone port                                |
| 5              | Daisy chain connection socket                                       |

| Callout number | Description                                                                    |
|----------------|--------------------------------------------------------------------------------|
|                | Note: This connection is reserved for future use.                              |
| 6              | Auxiliary connection port<br>Note: This connection is reserved for future use. |
| 7              | Headset connection port<br>This connection is reserved for future use.         |

## Icons

#### Table 1: Icons on the phone buttons

| lcon                   | Description            |
|------------------------|------------------------|
| <del>7</del> 07        | Phone                  |
| 2/~                    | Phone On-hook/Off-hook |
| ×.                     | Mute microphone        |
| <b>◄</b> ) <b>◄</b> )) | Volume control         |

#### Table 2: Icons on the touch screen

| lcon     | Description |
|----------|-------------|
| *        | Mute Alert  |
| <b>A</b> | Error       |
| 0        | Message     |
|          | Warning     |
| ÷        | Dial pad    |
| E.       | Features    |
|          | Contacts    |

| Icon      | Description        |
|-----------|--------------------|
| *         | Settings           |
| ⋓         | Last number redial |
| X         | Ringer off         |
| ((        | Conference         |
| $\otimes$ | Drop participant   |
| н         | Hold               |
| ×         | Mute participant   |
| ×         | Unmute             |

# **Settings Menu**

The Settings menu has the following options and sub options:

| Main menu<br>option       | lcon       | Sub option             | Purpose                                                                                                    |
|---------------------------|------------|------------------------|----------------------------------------------------------------------------------------------------|
| Call settings             | 2          | Pair Contacts to Calls | To pair incoming calls and contacts.                                                                                              |
| Screen & Sound<br>Options | - <b>i</b> | Brightness             | To increase or reduce the brightness of the touch screen.                                                                         |
|                           |            | Language               | To change the language on the phone.                                                                                              |
|                           |            | Button Clicks          | To enable or disable the sound of button clicks.                                                                                  |
|                           |            | Error Tones            | To enable or disable error tones.                                                                                                 |
| Backup/Restore            | ۶          | Backup<br>Procedure    | To backup the settings for the display<br>language, the button clicks, the error tone,<br>and the pairing contacts on your phone. |
|                           |            | Restore<br>Procedure   | To restore the information that you have backed up.                                                                               |

| Main menu<br>option                   | lcon | Sub option            | Purpose                                                                                                    |
|---------------------------------------|------|-----------------------|----------------------------------------------------------------------------------------------------|
| Network Info                          | ţţ   | Audio<br>Parameters   | To view information about audio parameters<br>such as received coding, packet loss,<br>packetization delay, one way network delay,<br>and network jitter delay during a call.                                                                             |
|                                       |      | IP Parameters         | To view the information related to IP such as<br>phone IP address, HTTP server IP address,<br>HTTPS server IP address, subnet mask,<br>router IP address, call server IP address, and<br>information about 802.1x supplicant, VLAN<br>IDs, and VLAN test. |
|                                       |      | Quality of<br>Service | To view the values for QoS parameters such<br>as L2 Audio, L2 Signaling, L3 Audio, and L3<br>Signaling.                                                                                                    |
|                                       |      | Miscellaneous         | To view information about the phone model<br>number and serial number, MAC address,<br>group, protocol, application file, ethernet port,<br>kernel file, and backup app file names.                                                                       |
| Guest Login                           | 2    | Guest Login           | To enable a guest to log in for a specified duration of time.                                                                                                    |
| Log Out                               | Ð    |                       | To log out of the phone.                                                                                                    |
| About Avaya IP<br>Conference<br>Phone | i    |                       | To view the hardware release version and year of manufacture.                                                                                                    |
| Administration<br>Menu                | ر مر |                       | To view and administer settings, troubleshoot, and test the phone.                                                                                                    |
| Screen Cleaning                       | く    |                       | To clean the touch screen.                                                                                                    |

### LED status indicators

The status indicator LEDs on the conference phone indicate the status of a call, whether a call is an incoming call, a call is on hold, or if a call is on mute. The LEDs emit bright red and blue colors that are visible over a distance to draw your attention to the call status as required.

You can also press the status indicator LEDs to mute and unmute the phone.

| LED color     | Description                  |
|---------------|------------------------------|
| Steady red    | Microphones are on mute.     |
| Flashing red  | A call is on hold.           |
| Steady blue   | A call is in progress.       |
| Flashing blue | An incoming call is ringing. |

Getting started

# **Chapter 3: Handling calls**

### Making a call

#### Procedure

To make a call, perform one of the following:

- If the phone displays a dial pad, start dialing the number.
- If the phone does not display a dial pad, tap the dial pad is icon and dial the number when the screen displays the dial pad.
- Press the Phone On-hook/Off-hook 2/6 button and start dialing the number.

### Calling a number from the contacts list

#### Before you begin

You must have added at least one contact to the conference phone.

See Adding contacts on page 27.

#### About this task

Store frequently used numbers with the contact names in the contacts list. Use the contacts list to dial the phone numbers of your contacts.

#### Procedure

1. On the touch screen, tap **Contacts**.

The phone displays the **Contacts** screen with the contacts.

- 2. Scroll to the contact that you want to dial.
- 3. Tap the contact that you want to dial.

# Redialing the last dialed number

Use the redial button on the dial pad to dial the last number that you dialed from the conference phone.

#### Procedure

- Tap the dial pad i icon.
   The phone displays the dial pad screen.
- Tap the redial icon.
   The phone dials the last number that was dialed from the phone.

### Using the emergency number feature

#### About this task

Use the emergency number feature to dial an emergency number with a single touch.

You can use this feature only if the administrator configured the emergency number on the call server.

#### Procedure

Tap the **Emerg.** button on the dial pad.

The phone dials the configured emergency number.

### **Answering calls**

On an incoming call, the phone plays a ringtone, the blue LED starts flashing, and the phone displays the number of the calling party on the screen.

#### Procedure

1. On the touch screen, tap **Answer** or press the Phone On-hook/Off-hook **2**/**^** button.

When you answer the call, the phone displays the timer.

If you want to ignore the call, tap **Ignore**.

2. To end the call, press the Phone On-hook/Off-hook 2/ button.

### Answering a call while on another call

You can answer another incoming call when you are on a call without dropping the first call.

For example, you are on a call with A. You get an incoming call from B. The status indicator LED starts flashing blue.

The screen displays the calling party number and the following options:

- Answer Hold
- Answer Drop
- Ignore

#### Procedure

- 1. To answer the call from B and put A on hold, tap **Answer Hold**.
- 2. To answer the call from B and drop the call from A, tap **Answer Drop**.
- 3. To ignore the call from B and continue the call with A, tap **Ignore** or press the Phone On-hook/Off-hook

The conference phone stops ringing. However, the status indicator LED keeps flashing blue as long as B keeps calling.

## Placing an active call on hold

You can place an active call on hold if you want to make another call, or if you want to do something else before rejoining the call back again.

#### Before you begin

You must be on an active call.

#### Procedure

 To place an active call on hold, tap the Hold in icon on the touch screen. The status indicator LEDs start flashing red indicating that the call is placed on hold. To resume the call, tap the Hold in icon again.
 The status indicator LED turns blue indicating that the call is active again.

# Chapter 4: Conference calls

### Setting up a conference call

#### About this task

You can set up a conference call when you need to add more than one participant to your call.

#### Procedure

- 1. To make a conference call, perform any one of the following three actions:
  - Touch a call appearance on the phone screen.
  - Press the Phone Off-hook/On-hook 2/~ button.
  - Tap the dial pad icon.

The screen displays the dial pad.

- 2. Dial the number of the first party that you want to include in the conference.
- 3. Tap **Conference**. The phone displays the dial pad.
- 4. Dial the number of the second party that you want to include in the conference call.
- 5. Tap **Join** when the called party answers.

The phone displays the conference call window and initiates the conference call. The conference call window displays the name or number of the participants on the call and a call timer.

### Actions in a conference call

After you set up a conference call, you can:

- Add participants to the conference call.
- Drop participants from the conference call.

- Transfer the conference call to another extension.
- View details such as the name and the number of the parties in the conference call.
- Mute a participant on the call.
- Mute your microphone so that the participants cannot hear you.
- Put the conference on hold.

### Adding more participants to a conference call

You can add more participants to an ongoing conference call.

#### Before you begin

You must have an active conference call with at least three participants on the conference call.

#### Procedure

- 1. On the conference screen on the phone, tap **Add**. The phone screen displays the dial pad.
- 2. Dial the number of the party that you want to include in the conference call.
- 3. Tap **Join** to include the called party in the call.

The phone includes the called party in the conference call when the party answers the call.

### Viewing details on a conference call

You can view the names and numbers of the participants who are on a conference call. You can use the conference details window to drop any participant or mute any participant on the conference call.

### 😵 Note:

You can view the details on a conference call only if the administrator has enabled this feature for your phone.

#### Before you begin

You must have an active conference with at least three participants.

#### Procedure

On the conference screen, tap **Details**.

The conference call window displays the names and numbers of the call participants and the Drop participant icon and Mute *icon* against the numbers.

\_\_\_\_\_

#### **Related topics:**

<u>Muting a participant on a conference call</u> on page 23 <u>Dropping a participant on a call</u> on page 23

### Muting a participant on a conference call

#### Before you begin

You must have an ongoing conference call.

#### About this task

You can mute any participant on a conference call. This action does not mute the other participants.

### 😵 Note:

You can mute a participant only if your administrator has enabled the feature for your extension.

#### Procedure

- On the conference screen, tap **Details**.
   The phone displays the conference details screen with the list of the participants.
- 2. To mute a participant, tap the Mute 🜌 icon.
- 3. To unmute the participant, tap the Unmute *icon*.

### Dropping a participant on a call

Use this feature to drop a participant on a conference call.

#### Before you begin

You must have an active conference call with at least three participants on the conference call.

### 😵 Note:

You can drop a participant only if the administrator has enabled this feature for your phone.

#### Procedure

- On the conference screen, tap **Details**. The phone screen displays the names of all the participants on the call.
- Tap the Drop participant 
   icon next to the participant entry.
   The phone screen displays the confirmation prompt.
- 3. Tap Yes.

The phone drops the participant from the call.

## Dropping the last participant on a conference call

You can drop the last participant on a conference call and continue the conference call with other participants.

#### Before you begin

You must have an active conference with at least three participants.

#### Procedure

On the conference screen, tap **Drop**.

The phone drops the last participant from the call and you can continue the conference with the other participants on the call.

# Transferring a conference call to another extension

You can transfer an active conference call to another extension in your network.

### Before you begin

You must be on an active conference call to transfer the call to another extension.

### Procedure

- On the conference screen, tap **Transfer**. The screen displays the dial pad.
- 2. Dial the number to which you want to transfer the conference call.
- 3. Tap **Complete**.

The phone transfers the conference call to the new number.

## Putting a conference call on hold

You can put a conference call on hold if you want to make another call or join back after some time.

### Before you begin

You must have an active conference call.

#### Procedure

- 1. On the conference screen, tap the Hold <u>u</u> icon. The phone minimizes the call conference window and puts the conference call on hold. The **Mute** button and status indicator LED flashes red.
- 2. To rejoin the conference call, tap the Hold **n** icon. The call conference window maximizes and displays the options that are available for a conference call. The **Mute** button and status indicator LEDs turn blue.

Conference calls

# **Chapter 5: Contacts**

### Adding a contact to the conference phone

#### About this task

You can add the telephone numbers of the people that you frequently call to the conference phone as contacts.

#### Procedure

1. On the phone touch screen, tap **Contacts**.

The phone displays the **Contacts** screen with the contacts.

2. Tap Add.

The phone displays the Add Contact screen.

- Tap the Name text box.
   The phone displays the Edit Contact screen.
- Tap the required letters for the contact name.
   The Add Contact screen displays the name of the contact.
- 5. Tap the Check mark will icon when you complete entering the letters of the contact name.

The phone displays the Add Contact screen.

6. Tap the text box next to the phone icon to enter the phone number for the contact.

The first entry for the phone number has a Check mark  $\checkmark$  icon next to the number. This mark indicates that the number is a primary number for that contact.

- 7. Tap the Check mark w icon when you finish entering the phone number. The phone displays the **Add Contact** screen.
- 8. Repeat steps 6 and 7 to add two additional numbers for the contact.

#### 😵 Note:

You can make any number the primary number for that contact by selecting the Check mark  $\checkmark$  icon against the number.

9. Tap Save.

The phone saves the contact information and the screen displays the **Delete** and **Edit** options for that number.

10. Tap **Back** to return to the **Contacts** screen.

### **Editing a contact**

#### About this task

You can edit the information of a contact that you have added to the conference phone contact list.

#### Procedure

- On the phone touch screen, tap Contacts. The phone displays the Contacts screen.
- Tap the Contacts o icon next to a contact. The phone displays the contact details.
- 3. Tap Edit. The phone displays the Edit Contact screen.
- 4. Enter or edit the information as required.
- 5. Tap Save.

The changes are stored in the phone.

### **Deleting a contact**

#### Procedure

- 1. On the phone touch screen, tap **Contacts**. The phone displays the **Contacts** screen.
- 2. Tap the Contacts (1) icon next to the contact that you want to delete. The phone book displays the contact details.
- 3. Tap Delete.

The phone displays the delete confirmation screen.

4. Tap **Delete** to confirm deletion of the contact.

Contacts

# **Chapter 6: Settings**

### Pairing contacts to calls

#### About this task

You can configure the conference phone to display contact names for incoming calls from the numbers in the contacts list.

#### Procedure

1. Tap Settings.

The phone displays the **Settings** screen.

2. Tap Call Settings.

The phone displays the current settings.

- Tap Pair Contacts to calls.
   The phone changes the setting from On to Off or Off to On.
- 4. Tap **Save** to save the new setting.

## Changing the brightness setting

#### About this task

You can change the brightness settings on the conference phone to suit your environment.

#### Procedure

1. Tap Settings.

The phone displays the **Settings** screen with the available options.

- 2. On the **Settings** screen, tap **Screen & Sound Options**. The phone displays the **Screen & Sound Options** screen.
- 3. Tap Brightness.

The phone displays the brightness control setting screen with a small circular icon.

4. Drag the circular icon to the left or the right to increase or decrease the brightness on the screen.

The brightness of the screen varies as you move the icon to the left or the right direction.

5. Tap **Save** to save the brightness setting.

## Turning the button clicks on or off

#### About this task

You can turn on or turn off the button clicks on your conference phone. Button clicks are set to **On** by default.

#### Procedure

1. Tap Settings.

The phone displays the **Settings** screen with the available options.

- On the Settings screen. tap Screen & Sound Options. The phone displays the Screen & Sound Options screen.
- 3. Tap Button Clicks to change the setting to On or Off as required.

### Turning the error tones on or off

#### About this task

Error tones help you detect any errors that you make while using the phone. You can turn on or turn off the error tones. The error tones are set to **Off** by default.

#### Procedure

1. Tap Settings.

The phone displays the **Settings** screen with the available options.

- 2. On the **Settings** screen, tap **Screen & Sound Options**. The phone displays the **Screen & Sound Options** screen.
- 3. Tap **Error Tones** to change the setting to **On** or **Off** as required.

## Changing the language

You can change the language on your conference phone to one of the languages that are available on the phone.

#### Before you begin

Your administrator must enable the language settings for you to be able to change the language.

#### Procedure

1. Tap Settings.

The phone displays the **Settings** screen with the available options.

- On the Settings screen, tap Screen & Sound Options.
   The phone displays the Screen & Sound Options screen.
- 3. Tap Languages.

The phone displays the **Select Desired Language** screen with the list of available languages.

- Tap the language that you want to display on your conference phone. The screen displays a check mark next to the language that you selected.
- 5. Tap **Save**.

You must restart the phone to initiate the new language.

## Using the Guest login feature

Use the Guest login feature to allow other users to log in to your phone with their extension. For example, a colleague visiting from a branch office.

### Before you begin

The Guest login feature is available only if the administrator has configured the feature for your phone.

#### Procedure

1. Tap Settings.

The phone displays the Settings menu screen.

2. Tap Guest Login.

The phone displays the **Guest Login** screen.

- 3. Enter the extension number and the password in the corresponding boxes.
- 4. Set the duration for using the guest login in hours by tapping the + and buttons as required.

You can set a maximum duration of 12 hours after which the phone automatically logs out the guest user.

5. Tap Log In.

The phone logs in to the configured extension.

# **Chapter 7: Maintenance Options**

### **Maintenance options**

This section contains procedures that are critical to the operation of the phone and these procedures are generally carried out by administrators.

### Viewing the network information

#### About this task

You can view the network related information such as audio parameters, IP parameters, Quality of Service, interfaces, and other miscellaneous information. With this information, you can troubleshoot the network issues related to your conference phone.

#### Procedure

1. Tap Settings.

The phone displays the **Settings Menu**.

2. On the Settings Menu, tap Network Info.

The phone displays the **Network Info** screen with the following options.

- Audio Parameters
- IP Parameters
- Quality of Service
- Miscellaneous
- 3. Tap the category of the information that you want to view.

### Backing up the phone data

Use this procedure to back up the contacts and the settings for the display language, the button clicks, the error tone, and the pairing contacts on your phone. This information is backed up

on a server that the administrator has configured for your phone. If the phone loses the related information, you can restore the information using the restore procedure.

#### Before you begin

The backup procedure is available only if the administrator has configured the option for the phone on the call server.

#### Procedure

1. Tap Settings.

The phone displays the Settings menu screen.

2. Tap Backup/Restore.

The phone displays the Backup/Restore screen.

3. Tap Backup Procedure.

The phone displays a Backup in progress message and then a Backup successful message. If the administrator has not configured the option for your phone, then the phone displays a Backup failed message.

### Using the restore procedure

Use the restore procedure to restore the contacts and settings related to the display language, the button clicks, the error tone, and the pairing contacts on your phone.

You can use this procedure only if you backed up the information for your phone.

#### Before you begin

The restore procedure is available on your phone only if the administrator has configured the option for your phone.

#### Procedure

1. Tap Settings.

The phone displays the **Settings menu** screen.

2. Tap Backup/Restore.

The phone displays the **Backup/Restore** screen.

3. Tap Restore Procedure.

The phone displays a Retrieval in Progress message, and then a Retrieval successful message. The related information is restored on the phone. If the administrator has not configured the option for your phone, then the phone displays an error Retrieval failed message.

## Adjusting the speaker volume

You can adjust the volume of the speaker when you are on a call or when the phone is offhook.

### 😵 Note:

The volume level of button click, error beep, and confirmation tone is also affected when you change the speaker volume level.

### Procedure

1. To turn the phone to the Off-hook mode, press the Phone On-Hook/Off-Hook 2/

You should now hear the dial tone.

- 2. Do one of the following:
  - To increase the speaker volume, press the volume control volume button on the right side of the Mute volume.
  - To decrease the speaker volume, press the volume control volume button on the left side of the Mute volume.

The screen displays the current volume level each time you press the volume control buttons. You can adjust the volume in 16 steps.

## **Entering the Administration Menu**

#### Before you begin

Ensure that you have the **Administration Menu** password that the system administrator has configured for your phone.

#### About this task

The **Administration Menu** has important configuration settings that your phone requires to communicate with the call server.

### **A** Caution:

The phone might lose the connectivity to the call server if you configure the settings incorrectly. For more information, contact the system administrator.

### Procedure

1. On the phone, tap **Settings**.

The phone displays the **Settings** screen and the options that are available.

2. Tap Administration Menu.

The deskphone displays the Administration Login screen.

- 3. In the **Password** text box, enter the password.
- 4. Tap Log In.

The phone displays the **Administration Procedures** screen and the options that are available.

### **Cleaning the touch screen**

You must periodically clean the touch screen on the phone so that the touch screen functions efficiently.

#### Before you begin

You must not be on an active call when you clean the touch screen.

#### Procedure

- 1. Tap Settings.
- 2. Tap Screen Cleaning.
- 3. Use a soft dry cloth to wipe the screen clean.
- 4. Press any phone button when you complete the cleaning.

# **Chapter 8: Features**

### About the Features button

Use the **Features** button to access special features that the administrator has configured for use on your phone.

The administrator can configure the following features for use on the **Features** button of your conference phone:

- Auto call back
- Instant Transfer
- Account
- Audix record
- Consult
- CPN Block
- Drop
- Exclusion
- Limit in calls
- No hold conference
- Ringer Off

Contact the administrator for more information on these features.

#### 😵 Note:

The administrator can also configure the Far End Mute (fe-mute) and the Conference Display (conf-dsp) features for your phone. However these features do not appear on the **Features** button, these features are available on the conference details screen.

# **Using the Features button**

#### Procedure

1. Tap Features.

The **Phone Features** screen displays a list of the features that the administrator has configured for your phone.

2. Tap the feature that you want to activate.

### 😵 Note:

The screen can display only four feature buttons. If there are more than four features configured for your phone, scroll down the list to access these features.

### Index

### A

|            |       |      | _     |
|------------|-------|------|-------|
| about this | quide | <br> | <br>7 |
|            | 0     |      | -     |

### С

| calls 17                          | _19               |
|-----------------------------------|-------------------|
| answering an incoming call        | 18                |
| answering while on another call   | <u>10</u><br>10   |
| making                            | <u>13</u><br>17   |
| making amarganay calla            | · <u>17</u><br>10 |
|                                   | . 10              |
| placing on noid                   | <u>19</u>         |
| conference call21                 | - <u>25</u>       |
| actions                           | <u>22</u>         |
| adding more participants          | <u>22</u>         |
| dropping a participant            | . 23              |
| dropping the last participant     | 24                |
| muting a participant              | 23                |
| putting on hold                   | 25                |
| setting up                        | . 21              |
| transferring to another extension | . 24              |
| contact                           | , 31              |
| adding                            | . 27              |
| calling from list                 | . 17              |
| deleting                          | 28                |
| editina                           | - <u></u><br>28   |
| pairing calle                     | - <u>20</u><br>21 |
| paining cans                      | <u></u>           |

#### I

| icons             | <u>12</u> |
|-------------------|-----------|
| intended audience | <u>7</u>  |

#### L

| last number redial <u>1</u> | 8 |
|-----------------------------|---|
|-----------------------------|---|

| ayout         | <u>10</u> , <u>11</u> |
|---------------|-----------------------|
| buttons       | <u>10</u>             |
| connections   | <u>11</u>             |
| legal notices |                       |
| 5             | —                     |

### Μ

| menu options | 13   |  |
|--------------|------|--|
|              | <br> |  |

### Ρ

| phone <u>9</u> , <u>31</u>       | , <u>33, 35–38, 40</u> |
|----------------------------------|------------------------|
| adjusting the speaker volume     | <u>37</u>              |
| backing up the data              | <u>36</u>              |
| changing the brightness setting  |                        |
| changing the language            | <u>33</u>              |
| cleaning the touch screen        | <u>38</u>              |
| entering the administration menu | <u>37</u>              |
| overview                         | <u>9</u>               |
| special features                 | <u>40</u>              |
| using the features               | <u>40</u>              |
| using the guest login            | <u>33</u>              |
| viewing the network information  | <u>35</u>              |
|                                  |                        |

### R

| redialing the last number | <u>18</u> |
|---------------------------|-----------|
| related documentation     | <u>7</u>  |

### s

| status indicator LEDs | <u>15</u> |
|-----------------------|-----------|
| support               | <u>8</u>  |
| contact               | <u>8</u>  |

### т

| turning off   | <u>32</u> |
|---------------|-----------|
| button clicks | <u>32</u> |
| error tones   | 32        |
|               |           |

### V

| viewing details | 22 |
|-----------------|----|
| J               |    |